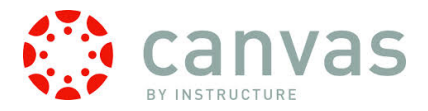

Guerin Catholic has implemented Canvas as our new Learning Management System. You may have access to your student(s) assignments and grades by setting up your own parent account. **You will need your student's User ID and Password in order to set up your account.** 

Follow the steps below to create your Parent Account:

- 1. Type or copy this URL into your browser address bar: https://guerincatholic.instructure.com
- 2. Click on the gray "flag" that says "Parent of a Canvas User? Click Here for an Account"

| Lead with Humility                          | Lead with Humility Serve with Love |                                                       |         |  |
|---------------------------------------------|------------------------------------|-------------------------------------------------------|---------|--|
| Kead GU                                     | ERIA Serve                         | Parent of a Canvas User'<br>Click Here For an Accourt | ?<br>it |  |
|                                             | ust                                |                                                       |         |  |
| PTrust in F                                 | Providence                         | e                                                     |         |  |
| Network ID:                                 | Password                           |                                                       |         |  |
| Stay signed in<br>Don't know your password? |                                    | Log In                                                |         |  |

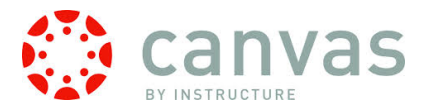

3. The following screen will display:

| يتاثلثهم بلط حاتشب امهمال | i Sama with Lova                                         |
|---------------------------|----------------------------------------------------------|
| Parent Signup             | •                                                        |
|                           |                                                          |
|                           | JS                                                       |
|                           |                                                          |
| Your Name                 |                                                          |
|                           |                                                          |
| Marine Frankli            |                                                          |
| Your Email                |                                                          |
|                           |                                                          |
| Child's Username          |                                                          |
|                           |                                                          |
|                           |                                                          |
| Child's Password          |                                                          |
|                           |                                                          |
|                           | C Very engage to the target of use and colorourlades the |
|                           | You agree to the terms of use and acknowledge the        |
|                           | privacy policy.                                          |
|                           |                                                          |
|                           |                                                          |
|                           |                                                          |
|                           |                                                          |
|                           | Start Participating                                      |
|                           | Otart Funcipating                                        |
|                           |                                                          |

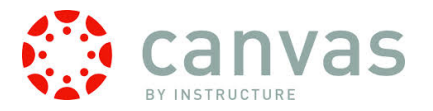

- 4. Enter your information in the blanks and check the box next to "You agree to the terms of use and acknowledge the privacy policy.
- 5. Click **Start Participating**.

| Parent Signup     | 0                                                                 |
|-------------------|-------------------------------------------------------------------|
|                   |                                                                   |
| Your Name*        | Carol Brady                                                       |
| Your Email*       | carol.brady@gmail.com                                             |
| Child's Username* | mbrady                                                            |
| Child's Password* | •••••                                                             |
|                   | You agree to the terms of use and acknowledge the privacy policy. |
|                   |                                                                   |
|                   | Start Participating                                               |

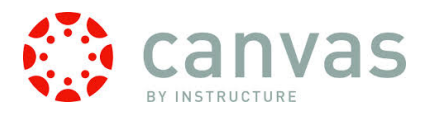

6. An email will be sent to you to finish setting up your account. Go to that email prior to moving into Canvas to ensure your password is set up and verified.

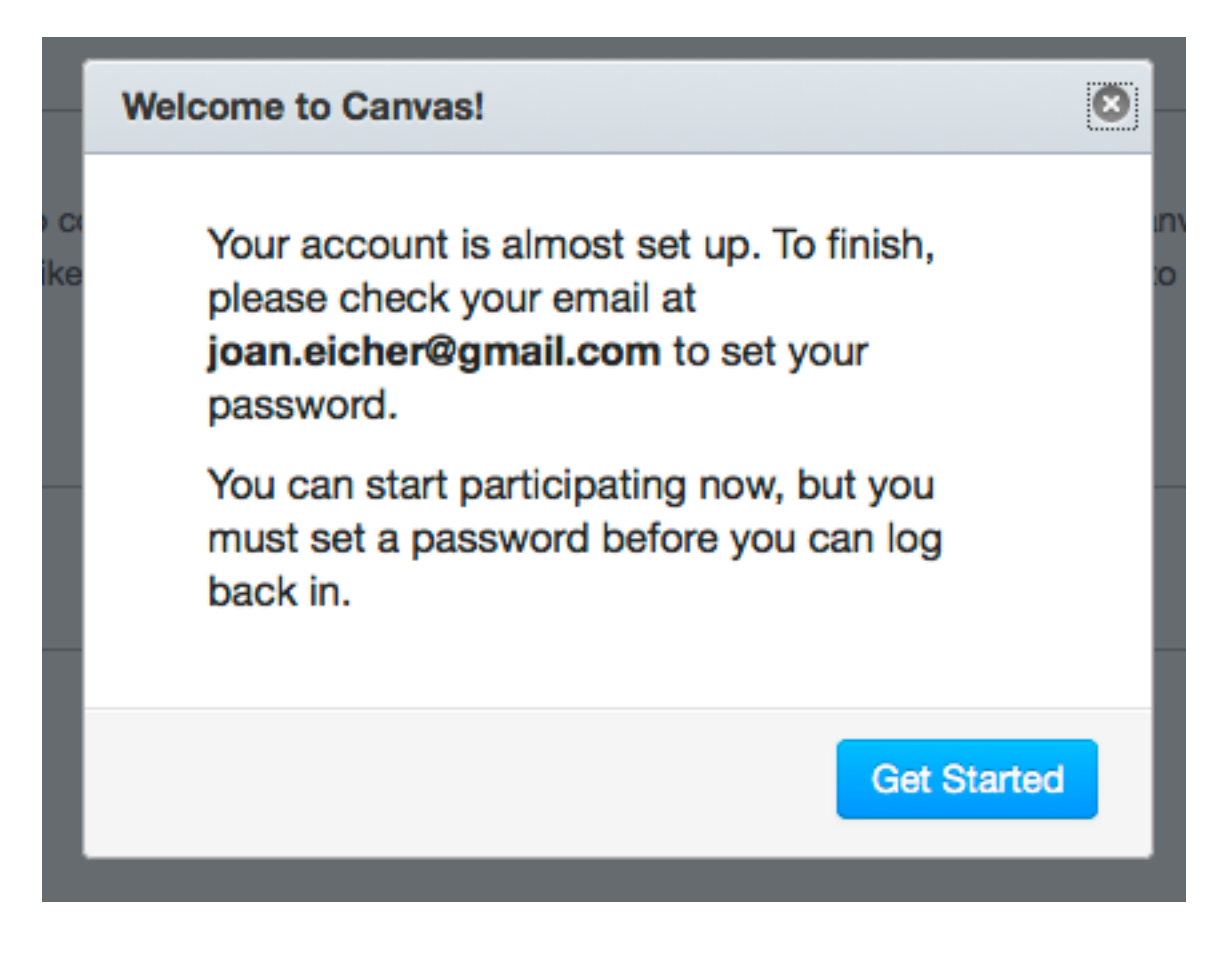

7. The Email will have a subject line as follows:

🗌 🔆 🕞 Guerin Catholic Canvas Confirm Registration: Canvas - Thank you for registering with Canvas! This email is confirmation that the user Carol I 12:51 pm

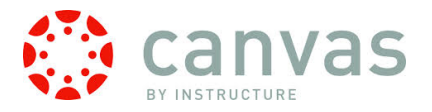

8. Open the email and click at the bottom where it says "Click here to finish the registration process."

| Confirm Registration: Canvas                                                                                                    | ÷ 2                                     |
|----------------------------------------------------------------------------------------------------|-----------------------------------------|
| Guerin Catholic Canvas <notifications@instructure.com><br/>to me &lt;</notifications@instructure.com>                            | 12:51 PM (1 minute ago) 📈 🔺 🔻           |
| Thank you for registering with Canvas! This<br>that the user Carol Brady is registering for a<br>guerincatholic.instructure.com. | email is confirmation<br>new account at |
| 🔅 canvas                                                                                                    |                                         |
| Click here to finish the registration process                                                                                    | our notification settings               |
|                                                                                                    |                                         |
|                                                                                                    |                                         |

9. Once you click there, you will complete the registration process and be brought into Canvas:

| THEODORE      |                                                                              | Carol Brady | Inbox | Settings | Logout | Help |  |  |
|---------------|------------------------------------------------------------------------------|-------------|-------|----------|--------|------|--|--|
| <b>COLLAN</b> | Courses - Assignments Grades Calendar                                        |             |       |          |        |      |  |  |
| Carol Brady   | A > Carol Brady > Observing                                                  |             |       |          |        |      |  |  |
| Home          | Obserview                                                                    |             |       |          |        |      |  |  |
| Profile       | Observing                                                                    |             |       |          |        |      |  |  |
| Notifications | Username Password                                                            |             |       |          |        |      |  |  |
| Files         |                                                                              |             |       |          |        |      |  |  |
| Settings      | Add Student                                                                  |             |       |          |        |      |  |  |
| ePortfolios   |                                                                              |             |       |          |        |      |  |  |
| Observing     |                                                                              |             |       |          |        |      |  |  |
|               | Students Being Observed                                                      |             |       |          |        |      |  |  |
|               | Greg Brady                                                                   |             |       |          |        |      |  |  |
|               | Marcia Brady                                                                 |             |       |          |        |      |  |  |
|               |                                                                              |             |       |          |        |      |  |  |
|               |                                                                              |             |       |          |        |      |  |  |
|               |                                                                              |             |       |          |        |      |  |  |
| I             | BY INSTRUCTURE Help   Privacy policy   Terms of service   Facebook   Twitter |             |       |          |        |      |  |  |

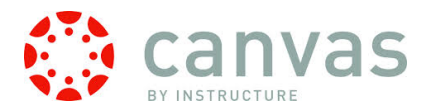

10. If you have other students to add, enter their Username and Password in the boxes on the Observing page, and click **Add Student**.

| THEODORE      | Carol Brady Inbox Settings Logout Help                                       |  |  |  |  |  |  |  |
|---------------|------------------------------------------------------------------------------|--|--|--|--|--|--|--|
|               | Courses - Assignments Grades Calendar                                        |  |  |  |  |  |  |  |
| Carol Brady   | ♠ > Carol Brady > Observing                                                  |  |  |  |  |  |  |  |
| Home          | Observice                                                                    |  |  |  |  |  |  |  |
| Profile       | Observing                                                                    |  |  |  |  |  |  |  |
| Notifications | Username Password                                                            |  |  |  |  |  |  |  |
| Files         | pbrady                                                                       |  |  |  |  |  |  |  |
| Settings      | Add Student                                                                  |  |  |  |  |  |  |  |
| ePortfolios   |                                                                              |  |  |  |  |  |  |  |
| Observing     |                                                                              |  |  |  |  |  |  |  |
|               | Students Being Observed                                                      |  |  |  |  |  |  |  |
|               | Marcia Brady                                                                 |  |  |  |  |  |  |  |
|               | Greg Brady                                                                   |  |  |  |  |  |  |  |
|               |                                                                              |  |  |  |  |  |  |  |
|               |                                                                              |  |  |  |  |  |  |  |
|               |                                                                              |  |  |  |  |  |  |  |
|               |                                                                              |  |  |  |  |  |  |  |
|               | BY INSTRUCTURE Help   Privacy policy   Terms of service   Facebook   Twitter |  |  |  |  |  |  |  |

## They will be added to your account to observe.

| UERIA         | Carol Brady Indox Settings Logout Help                                      |
|---------------|-----------------------------------------------------------------------------|
|               | Courses 🕶 Assignments Grades Calendar                                       |
| Carol Brady   | ♠ > Carol Brady > Observing                                                 |
| Home          | Observice                                                                   |
| Profile       | Observing                                                                   |
| Notifications | Username Password                                                           |
| Files         |                                                                             |
| Settings      | Add Student                                                                 |
| ePortfolios   |                                                                             |
| Observing     |                                                                             |
|               | Students Being Observed                                                     |
|               | Greg Brady                                                                  |
|               | Marcia Brady                                                                |
|               | Peter Brady                                                                 |
|               |                                                                             |
|               |                                                                             |
|               |                                                                             |
|               | BT INSIKULTUKE Help   Prvacy policy   Terms of service   Facebook   Twitter |

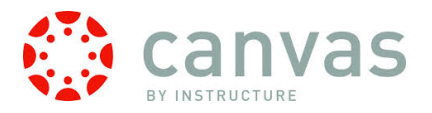

11. When you go back to the Home page, you will now be prompted to **Accept** the invitations to all of the courses your student(s) are enrolled in.

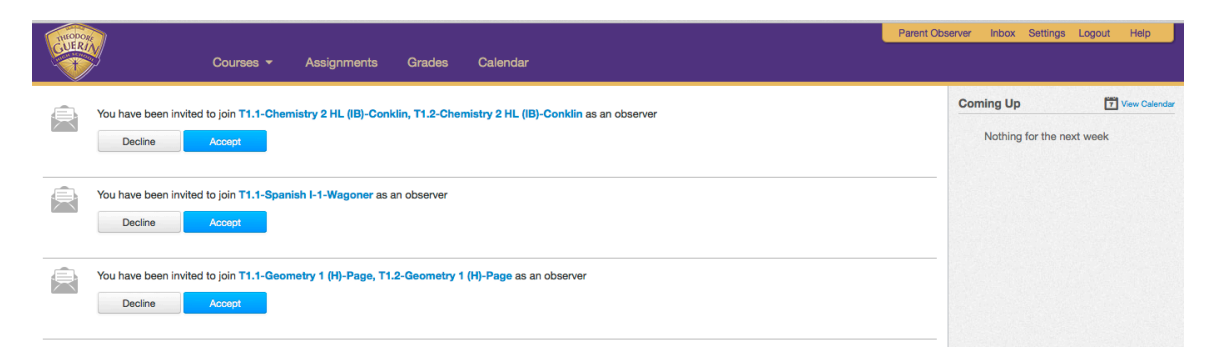

12. You may always return to the HOME PAGE by clicking on the GCHS Crest in the upper left hand corner of the screen.

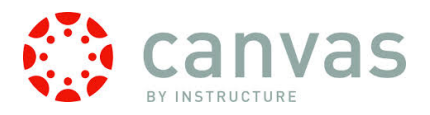

13. The top menu bar in purple provides a global view of ALL courses, assignments, grades and calendars of **all** students you are observing.

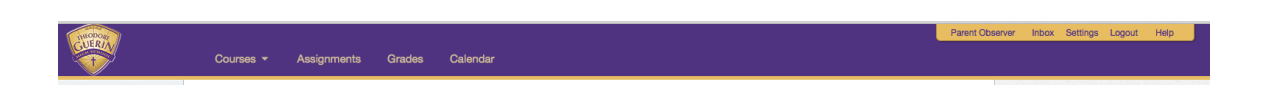

14. **Courses** – by hovering over Courses, you may see all courses your student(s) are enrolled in. It will not differentiate by student.

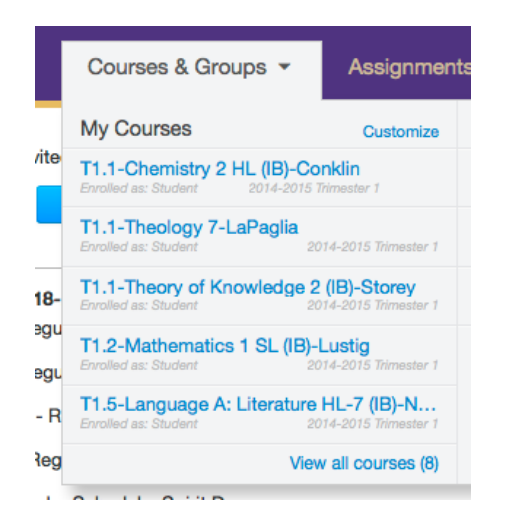

15. If you click on **Assignments**, you will see a list of Assignments for your student(s). The assignments are not distinguishable by student so this view is not very helpful. If you are interested in a particular assignment in a particular class, you may view it from with the class itself.

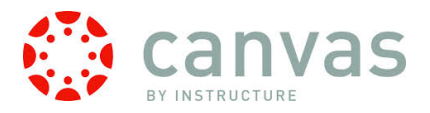

16. Click on **Grades** and you can see all grades for all of your students. If you would like to see the detail behind the class grades, you may click on the course.

| THEODORE   |                      |                   |             |        |          | Parent Observer | Inbox | Settings | Logout | Help |
|------------|----------------------|-------------------|-------------|--------|----------|-----------------|-------|----------|--------|------|
| (COPER)    | y                    | Courses -         | Assignments | Grades | Calendar |                 |       |          |        |      |
| A > Parent | t Observer 🗦 Grades  |                   |             |        |          |                 |       |          |        |      |
|            |                      |                   |             |        |          |                 |       |          |        |      |
| Linke      | d Student Ac         | counts            |             |        |          |                 |       |          |        |      |
| Teet       | Student Joan's Tes   | t Course          |             | 91.8%  |          |                 |       |          |        |      |
| 0.000      | Brady T1 1 Chami     |                   | Newldin     | 05%    |          |                 |       |          |        |      |
| Greg       | Brady, 11.1-Chemi    | stry 2 HL (IB)-C  | onklin      | 95%    |          |                 |       |          |        |      |
| Greg       | Brady, T1.1-Spanis   | sh I-1-Wagoner    |             | 88%    |          |                 |       |          |        |      |
| Greg       | Brady, T1.1-Geome    | etry 1 (H)-Page   |             | 100%   |          |                 |       |          |        |      |
| Marc       | ia Brady, T1.1-Visua | al Arts 1 HL (IB) | -Wagoner    | 95%    |          |                 |       |          |        |      |
| Marc       | ia Brady, T1.1-Phys  | sics I-1 (H)-Ros  | S           | 90%    |          |                 |       |          |        |      |
| Marc       | ia Brady, T1.1-Phys  | sical Education   | I-Mascari   | 89.3%  |          |                 |       |          |        |      |
|            |                      |                   |             |        |          |                 |       |          |        |      |

- 17. When you click on **Calendar**, you will see a calendar with ALL class calendars. You may filter which calendars you view by selecting and deselecting on the right side of the screen.
  - You may also view by **Week** or by daily **Agenda**.

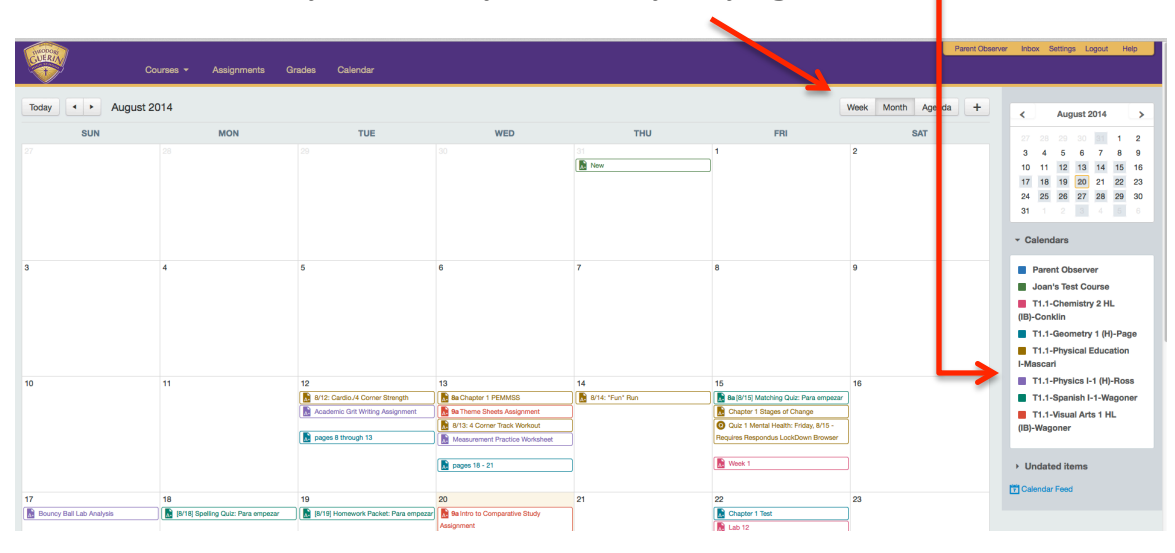

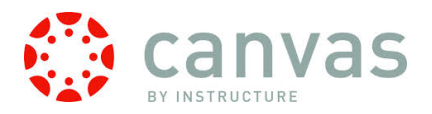

- 18. To access specific course information, such as contact information for the teacher, download the syllabus, view assignments, and more, select the specific course from the course dropdown menu at the top.
  - Each teacher has a their contact information, course objectives and a course syllabus available on their home page.
  - An example of a home page:

## Contact Information

| AMODOR/                                                 |                                                                                                    | Joan Elcher Inbox Settings Logout | Help   |
|---------------------------------------------------------|----------------------------------------------------------------------------------------------------|-----------------------------------|--------|
| COERTY                                                  | Courses 🕶 A signments 👻 Grades Calendar                                                                                   |                                   |        |
| T1.1-Spanish<br>II-3-Schirripa<br>2014-2015 Trimester 1 | T1.1-Spanish II-3-Schimps Toylabus                                                                                        | Choose Home Page                  |        |
| Home                                                    | 11.1-Spanish II-3-Schuripa                                                                                                |                                   |        |
| Announcements                                           | Jump to Today                                                                                                    | Course Setup Checklist            |        |
| Syllabus                                                |                                                                                                    | Mew Announcement                  |        |
| Modules                                                 |                                                                                                    | View Course Analytics             |        |
| Grades                                                  |                                                                                                    |                                   |        |
| Quizzes                                                 |                                                                                                    | Edit Svilabus Description         |        |
| Assignments                                             | Miss Sarah Schirripa                                                                                                    |                                   |        |
| Pages                                                   | Deeper 710                                                                                                    | August 2014<br>27 28 29 30 31     | 1 2    |
| People                                                  | Email: sschiripa@guerincatholic.org                                                                                       | 3 4 5 6 7                         | 8 9    |
| Discussions                                             | Website: http://www.profesorasarah.com et                                                                                 | 10 11 12 13 14                    | 15 16  |
| Files                                                   | Course Description:                                                                                                    | 24 25 26 27 28                    | 29 30  |
| Collaborations                                          | During this course, students will learn to communicate                                                                    | <b>31</b> 1 2 3 4                 | 5 6    |
| Conferences                                             | In specific situations which they would likely encounter<br>in the Spanish-speaking world. The presentation,              |                                   |        |
| Outcomes                                                | explanation and review of grammatical structures and                                                                      | Assignments are weighted by gro   | iup:   |
| Settings                                                | vocabulary for this course will integrate the four primary<br>language skills (listening, speaking, reading, and writing) | Group                             | Weight |
|                                                         | in an appropriate manner for student need.                                                                                | Tarea                             | 5%     |
|                                                         |                                                                                                    | Pruebas                           | 20%    |
|                                                         |                                                                                                    | clase                             | 23%    |
|                                                         |                                                                                                    | Examenes y proyectos              | 30%    |
|                                                         |                                                                                                    | Examen Final                      | 20%    |
|                                                         | 🚍 Course Madulas 🖉 Course Outlakus 🖻 🕫                                                                                    | Total                             | 100%   |
|                                                         |                                                                                                    |                                   |        |
|                                                         |                                                                                                    |                                   |        |
|                                                         |                                                                                                    |                                   |        |
|                                                         |                                                                                                    |                                   |        |
|                                                         |                                                                                                    |                                   |        |
|                                                         |                                                                                                    |                                   |        |

## Syllabus to download

## **Questions? Contact:**

Joan Eicher at <u>jeicher@guerincatholic.org</u> Peg Dispienzieri at <u>pdispenzieri@guerincatholic.org</u>